## 技術ノート KGTN 2016052001

## 現象

[GGH4.X-5.X] GG のクライアント印刷機能 (UPD) で, クライアント PC に接続されたプリンターへ印刷されない. どこをチェックすれば良いか?

## 説明

以下の手順でチェックをお願いします.なお,この用紙の□の部分にチェックを入れて,下記の手順で指示の あったスクリーンショットを添えてお送り下さい.

1. クライアントPCの「コントロールパネル → システムとセキュリティ → システム」で表示される画面のスク リーンショットを採取して下さい. この画面には、Windowsの情報と実装メモリの情報等が書かれています.

□ スクリーンショットを撮った → 下記2へ.
 □ 画面が表示されなかった → クライアント PC が正常に動作していないようです.

2. クライアント PC の「コントロールパネル → ハードウエアとサウンド → ディバイスとプリンター」で表示さ れる画面のスクリーンショットを採取して下さい. この画面には, プリンターの名称や種類が書かれていま す.

□ スクリーンショットを撮った → 下記3へ.
 □ 画面が表示されなかった → クライアント PC が正常に動作していないようです.

1. 上記2のフォルダーの中から印刷出来ないプリンターをダブルクリックして下さい.次に「プリンター → プロパティー → セキュリティ」で表示される画面のスクリーンショットを採取して下さい.この画面には、プリンターのアクセス権に関する情報が書かれています.

□ スクリーンショットを撮った → 下記4へ.
 □ 画面が表示されなかった → クライアント PC が正常に動作していないようです.

4. この技術ノートの PDF ファイルをクライアント PC のデスクトップにコピーし、ダブルクリックして開いて下さい. 画面に表示されたら、問題のプリンターへ印刷して下さい.

□ 正しく印刷された → 下記5へ.

- □ 印刷されたが内容が正しくない → プリンタードライバ等が正常に動作していないようです.
- □ 印刷されない → クライアント PC が正常に動作していないようです.

- 5. GG にログインしメモ帳を開いて下さい.次に,文字列 ABC を入力しプリンター Preview Pdf (…) へ印刷 して下さい(注意:GG 上にメモ帳が登録されていない場合は,サーバーの管理者はこの確認作業のた めに一時的にメモ帳を登録して下さい.本件の現象がアプリケーションに依存して発生しているかどうか を確認するためにメモ帳の使用は必須です).
  - □ 画面に PDF ファイルが表示された → 下記6へ.
  - □ 画面に PDF ファイルが表示されない.
    - → 他のクライアント PC でも, 画面に PDF ファイルが表示されるかどうかご確認下さい.
       □ 他のクライアント PC では, 画面に PDF ファイルが表示された.
       → このクライアント PC が正常に動作していないようです.
      - □ 他のクライアント PC のいずれでも, 画面に PDF ファイルが表示されない.
        - → アクセスされている GO-Global ホストが正常に動作していないようです. GO-Global ホスト 管理者にご相談ください.
- 6. 上記5で表示された PDF ファイルをデスクトップに保存して画面を閉じて下さい. 次にデスクトップの保存 した PDF ファイルをダブルクリックして開いて下さい. 画面に表示されたら, 問題のプリンターへ印刷して 下さい.
  - □ 正しく印刷された → ログアウトして下記7へ.
  - □ 印刷されたが内容が正しくない → プリンタードライバ等が正常に動作していないようです.
  - □ 印刷されない → クライアント PC が正常に動作していないようです.
- 7. GG にログインし現象が発生するアプリケーションを開いて下さい. プリンター Preview Pdf (…) へ印刷して下さい.
  - □ 画面に PDF ファイルが表示された → 下記8へ.
  - □ 画面に PDF ファイルが表示されない.
    - → 他のクライアント PC でも, 画面に PDF ファイルが表示されるかどうかご確認下さい.
      □ 他のクライアント PC では, 画面に PDF ファイルが表示された.
      - → このクライアント PC が正常に動作していないようです.
      - □ 他のクライアント PC のいずれでも, 画面に PDF ファイルが表示されない.
        - → アクセスされている GO-Global ホストが正常に動作していないようです. GO-Global ホスト 管理者にご相談ください.
- 8. 上記7で表示された PDF ファイルをデスクトップに保存して画面を閉じて下さい. 次にデスクトップの保存 した PDF ファイルをダブルクリックして開いて下さい. 画面に表示されたら, 問題のプリンターへ印刷して 下さい.
  - □ 正しく印刷された → ログアウトして下記9へ.
  - □ 印刷されたが内容が正しくない → プリンタードライバ等が正常に動作していないようです.
  - □ 印刷されない
    - → 印刷物のサイズが大きい場合, 印刷処理でメモリやディスク等のリソース不足が発生して印刷出来ないことがあります. このような場合は, 分割して印刷するか, または不足しているリソースを追加(増設)して下さい. なお, 印刷物のサイズが大きくない場合であっても, リソースに殆ど余裕が無い場合は同じ状況が発生します.

- 9. GG にログインし現象が発生するアプリケーションを開いて下さい. 問題のプリンターへ印刷して下さい.
  - □ 正しく印刷された → 問題ありません.
  - □ 印刷されない
    - → GG の利用環境に問題があるようです. 上記8の Preview PDF (…) では印刷出来ていますので, この手順による印刷方法で運用回避をお願いします.

## 補 足

上記のチェックで正常に印刷されない場合は、クライアントPC にアカウント Administrator でログオンして状況 が改善するかどうかも確認して下さい. アカウント Administrator によるログオンで状況が改善する場合は、 Windows 環境のセキュリティ関連の問題だと考えられます.

上記の「(この)クライアント PC が正常に動作していないようです」の場合は, GG の利用とは無関係に問題が発生しておりますので, クライアント PC のメーカーやマイクロソフトのサポート窓口に対応方法を仰いで下さい.

Last reviewed: May 27, 2016 Status: DRAFT Ref: NONE Copyright © 2016 kitASP Corporation